BiPod DiPhone DiPad

#### ベルトーンダイレクト通信・「HearMax<sup>™</sup>」アプリ 使い方ガイド

### **Beltone** <sup>¬</sup>**HearMax**<sup>™</sup>**」 App**

## 【ご使用になる前に】

Serene / Achieve / Imagine / Amaze / Rely / Trustでは、下記の iOS 端末を利用して、 ダイレクト通信での補聴器の操作や「HearMax」アプリの使用ができます。 ※ iOS 端末に、iOS 12.0以降がインストールされている必要があります。

#### なお、Apple Watchで使用する場合は、WatchOS 5.0以降が必要になります。

| ・iPhone 15シリーズ  | ・ iPhone SE / SE 第2~3世代           | • iPad Air / 2          |
|-----------------|-----------------------------------|-------------------------|
| ・iPhone 14シリーズ  | ・iPhone 5s~Xシリーズ                  | ・ iPad 第 5 ~ 9 世代       |
| ・iPhone 13 シリーズ | ・ iPod touch 第6世代                 | • iPad mini             |
| ・iPhone 12シリーズ  | ・ iPad Pro ( 9.7 / 10.5 / 12.9インチ | • iPad mini / 2 / 3 / 4 |
| ・iPhone 11 シリーズ | ・ iPad Air 第 3 / 4世代              | ・ iPad mini 第 5 / 6世代   |

# 【補聴器とiOS 端末のペアリング】

- ① バッテリードアに電池を入れ、まだ開けたままにしておきます。 (充電式補聴器は電源をオフにします。)
- ② 画面をスワイプし、Bluetoothをオンにします。

(スワイプの方向は、シリーズによって違います。) または「設定」→「Bluetooth」をタップしてオンにします。

③ 「設定」→「アクセシビリティ」とタップし、 補聴器の電源を入れてください。

④ 補聴器の電源が入ったのを確認し、
「ヒアリングデバイス」をタップすると、
補聴器の検索が始まります。

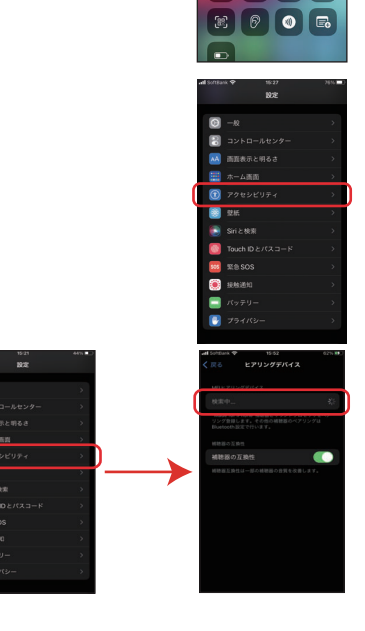

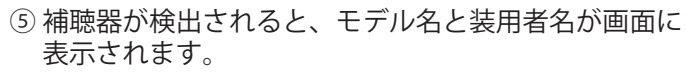

 ⑥ 表示された補聴器名をタップすると、ペアリング要求が 出ますので、「ペアリング」をタップしてください。
(両耳装用の場合は2回表示されます。)

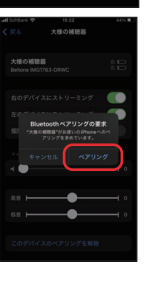

⑦ iOS端末が補聴器の認証を始めます。
認証が完了すると、補聴器からお知らせ音<sup>\*\*</sup>が鳴ります。
\* Serene / Imagine / Amaze / Rely →「プルル」 Trust →「ポンポンポン・・・」

# 【「HearMax」アプリのインストール】

App StoreまたはGoogle Play ストアから、無料でインストール可能です。 (アプリのサイズは約259MBです。端末の空き容量をご確認ください。)

 ※ iOS端末は iOS 12.0以上、Android端末は Android OS 8.0以上が必要です。 最新の対応モバイル機器については、右のQRコードを読んでいただくか 下記のウェブサイトをご参照ください。 https://www.beltone.com/en-us/support/compatibility(英語表記)

#### ● iOS 端末をご使用の場合

- ①「App Store」 にアクセスします。
- 「ベルトーン」または 「beltone hearmax」 で検索します。
- ③ 表示されたら、インストールを行って ください。インストールが終わったら 「HearMax」アイコンをタップすると アプリが起動します。

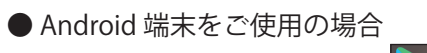

①「Google Play ストア」 にアクセスします。

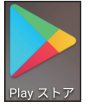

- ② 「beltone hearmax」で検索します。
- ③表示されたら、インストールを行って ください。インストールが終わったら 「HearMax」アイコンをタップすると アプリが起動します。

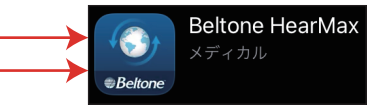

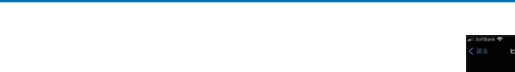

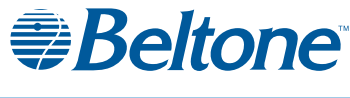

2024/10

# 【「HearMax」アプリへの接続】

アプリを初めて使用する際は、利用規約に同意のうえ画面の手順で進めてください。

● iOS 端末をご使用の場合

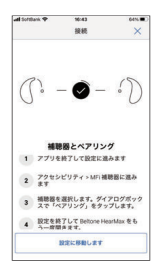

左の画面が表示された場合は、 iOS端末と補聴器がまだペアリングされておりません。 1ページの【補聴器とiOS端末のペアリング】に従って ペアリングを行ってください。

## 画面の指示に従って接続を行ってください。

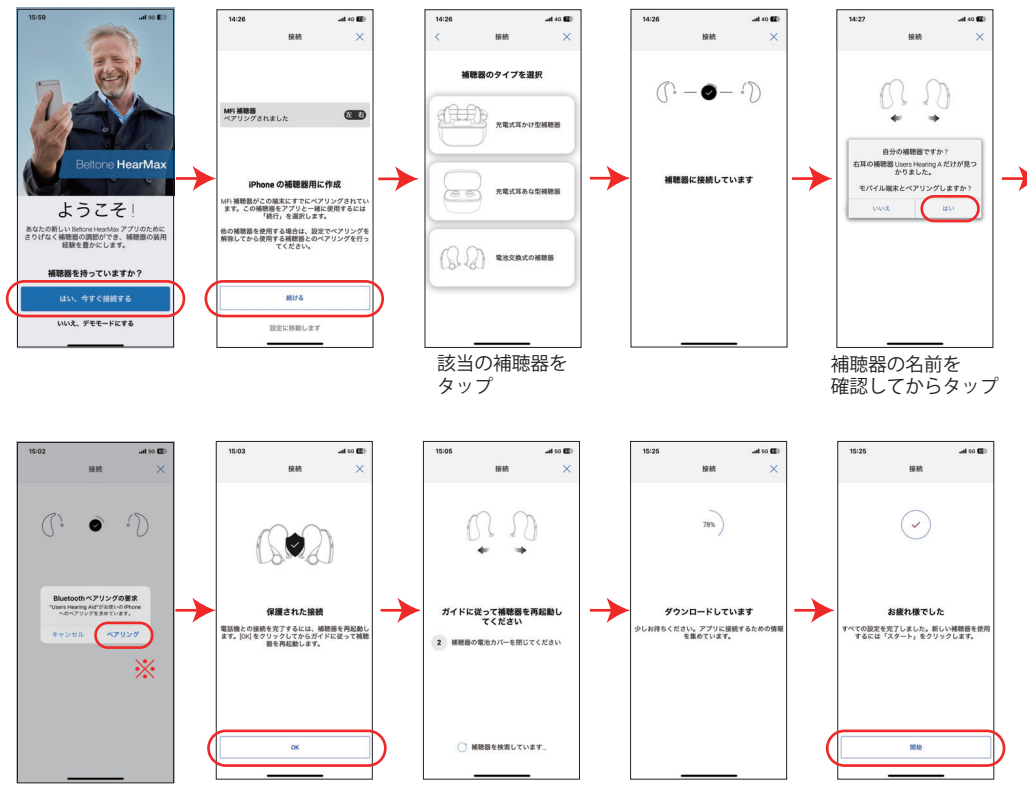

※両耳で接続している場合には、ペアリングの要求画面は2回表示されます。

再起動の指示が出た場合には、補聴器の電源を手動で切るか、充電器に入れて 補聴器の再起動を行ってください。 情報の読み込みが終わり、「お疲れ様でした」と表示されたら接続完了です。 ● Android 端末をご使用の場合

Bluetoothをオンにし、アプリを起動します。 画面の表示に従って接続を行ってください。

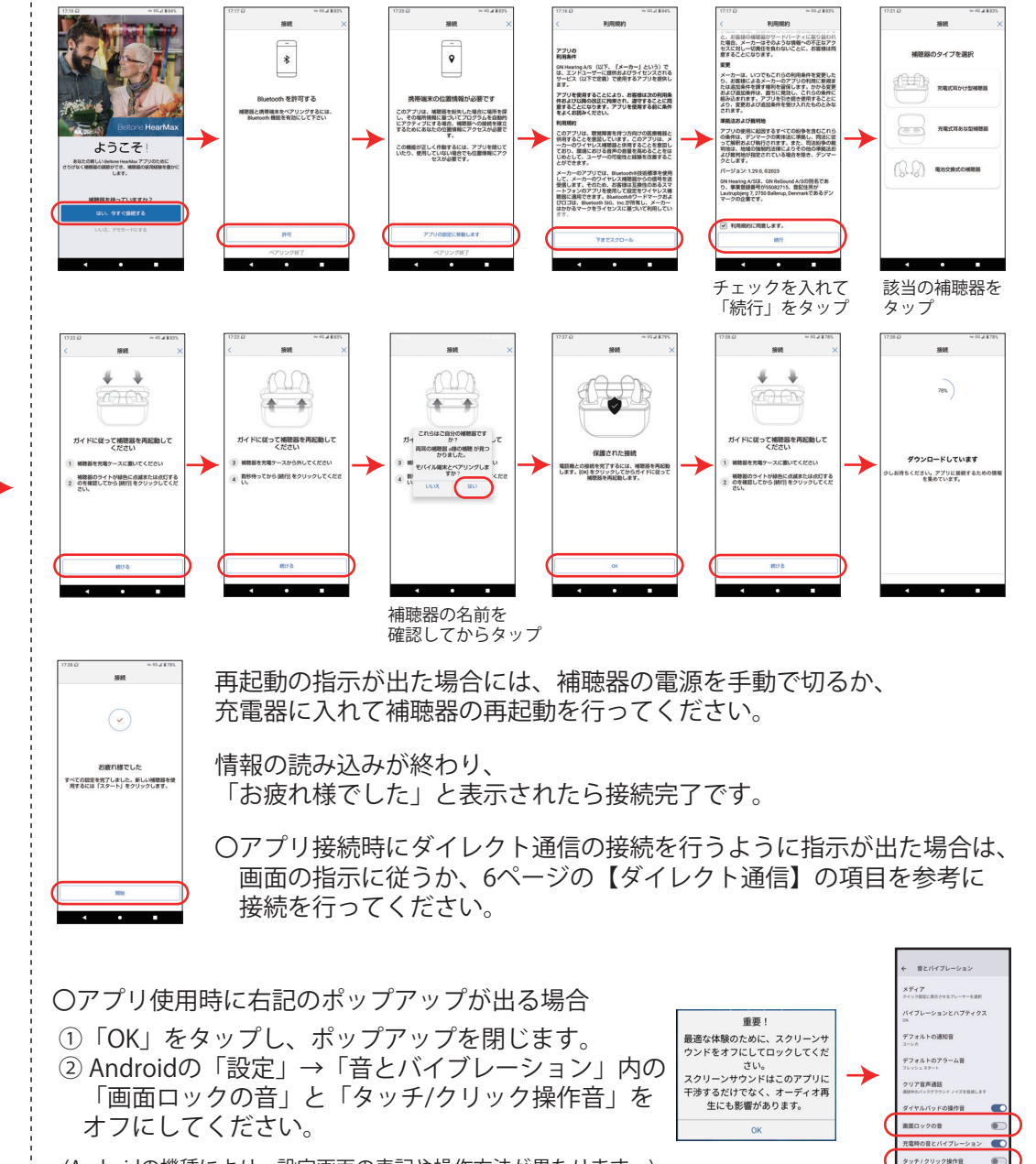

ペイブレーション モードの ときにアイコンを常に表示

(Androidの機種により、設定画面の表記や操作方法が異なります。)

## 【「HearMax」の機能】

HearMaxには大別して4つの画面があり、それぞれ画面下のナビゲーション メニューから開けます。

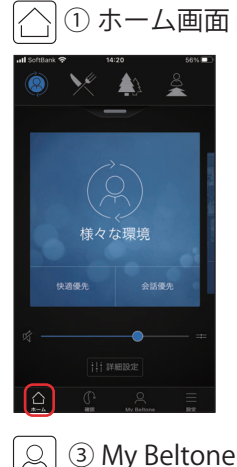

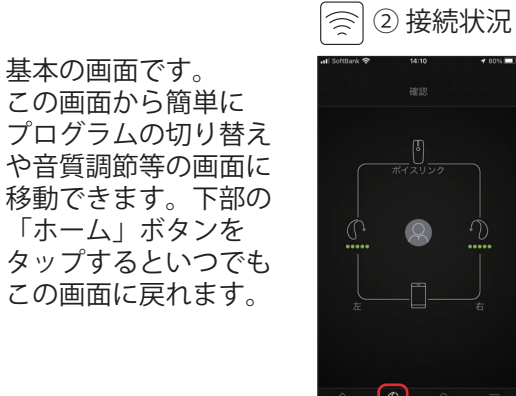

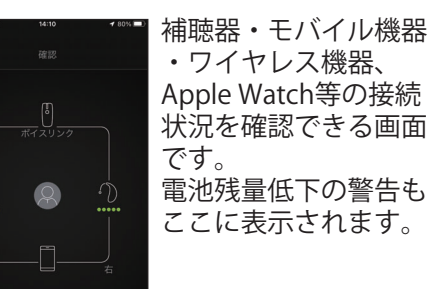

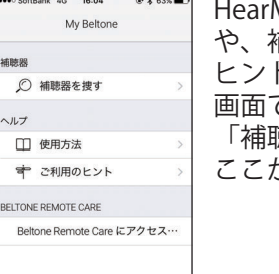

HearMaxの使用方法 や、補聴器ご利用の ヒントが確認できる 画面です。なお、 「補聴器を捜す」は ここからできます。

| th-fa with My Beltone      | 82      |                   |
|----------------------------|---------|-------------------|
| (三) ④ 設定                   |         |                   |
| all SoftBank や 14:20<br>設定 | 56% 🔳 ) | アプリの設定を変更         |
| アプリケーション                   |         | したり、補職品との         |
| デモモード                      |         | <b>彑換性や概要を</b> 確認 |
| ご利用のヒント                    |         | できる画面です。          |
| 自動プログラム変更                  |         |                   |
| MFi接続の最適化                  |         |                   |
| -#2                        |         |                   |
| 概要                         | >       |                   |
| 法律情報                       | >       |                   |
| サポート                       | >       |                   |
| 6 C A                      |         |                   |
| ホーム 補語 My Seltone          | NR.     |                   |

| ľ | プロ | グラ  | ムの | 切替           | え】 |
|---|----|-----|----|--------------|----|
|   |    | / / |    | <b>7</b> 7 E |    |

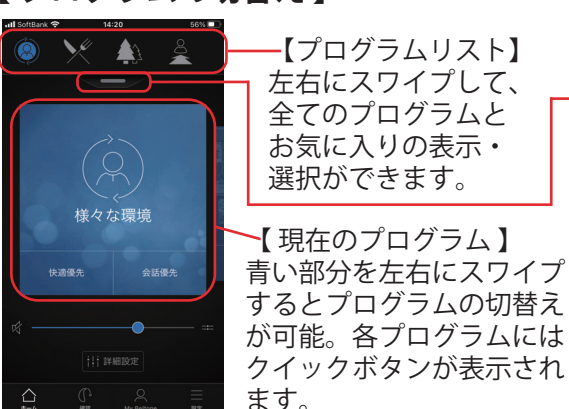

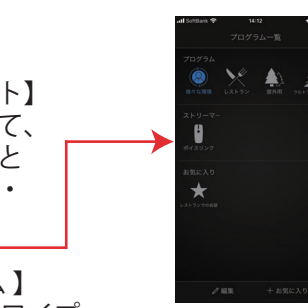

【プログラム一覧】 バーを下にスワイプすると全ての プログラムが表示され、切り替え ・編集・名称変更や、お気に入り の追加も可能です。 【ボリューム調節】

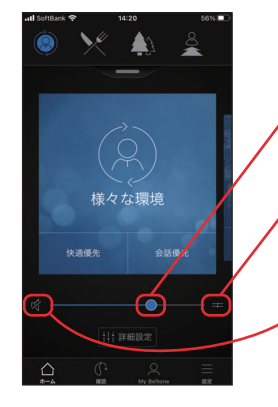

スライダーを左右に動かして /ボリューム調節ができます。

ここをタップすると、左右別々に、 イボリューム調節ができます。

ミュートボタンです。 ここをタップすると消音にできます。 もう一度タップすると戻ります。

## 【ワイヤレス機器のボリューム調節】

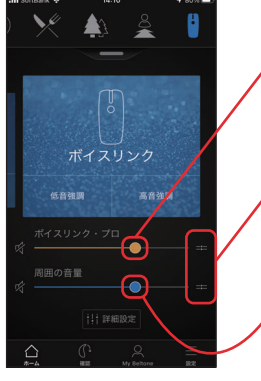

ワイヤレス機器のボリュームは、 オレンジ色のスライダーで調節します。 (このスライダーを操作しても、 補聴器のマイク音量は変わりません。)

ここをタップすると、左右別々に、 ボリューム調節ができます。

補聴器のマイク音量は、青色の スライダーで調節します。 (このスライダーを操作しても、 ワイヤレス機器のボリュームは 変わりません。)

# 【クイックボタン】

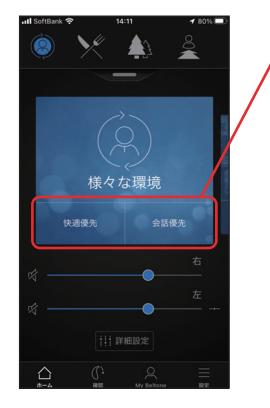

プログラム名の下に、「快適優先」 「会話優先」「周囲環境」等が表示 されます。(プログラムによる) クイックボタンをタップすると 機能が有効になり、再度タップ すると無効になります。

有効時には、ボタンが押された状態に-変わります。

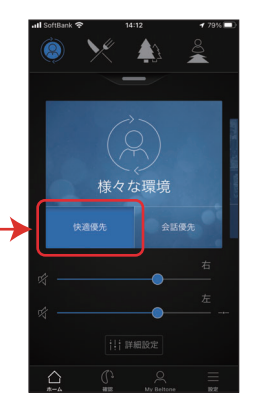

#### 【詳細設定】 「低/中/高音調節」、「雑音抑制」、「会話重視」、 「風切り音抑制」を設定できます。 ※器種により設定可能な項目が変わります。

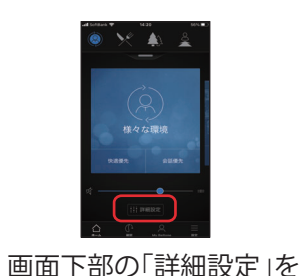

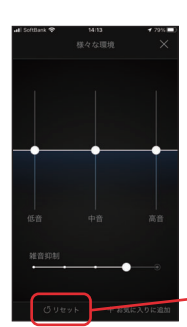

タップします。 「低/中/高音調節」のスライダーと、 調節可能な機能が表示されます。 スライダーを動かすと、各機能の設定ができます。 1つの機能を操作している間は、 操作中の機能のみが画面に表示されます。

初期値に戻すときは、この「リセット」をタップします。

# 【低音/中音/高音】

低音域 / 中音域 / 高音域のバランスを調節できます。 この調節は、補聴器を再起動(バッテリードアの開閉)するまで保持されます。

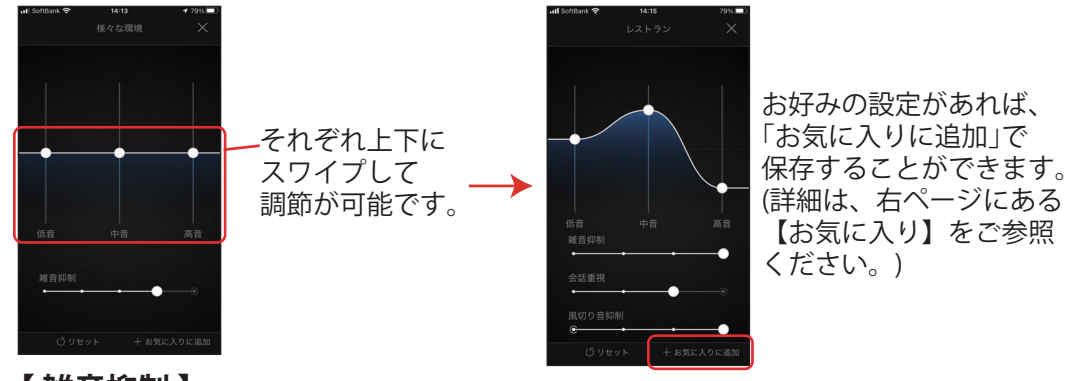

【 雑音抑制】(Serene / Achieve / Imagine / Amaze / Trustの17のみ) 周囲の雑音を認識し、聞きたい音を際立たせるよう、雑音抑制レベルを調節できます。

左右にスワイプして 調節可能です。 操作中は左の画面に 切り替わるので、 調節の参考にして ください。

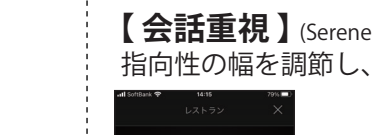

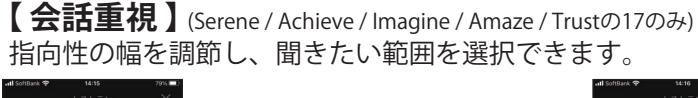

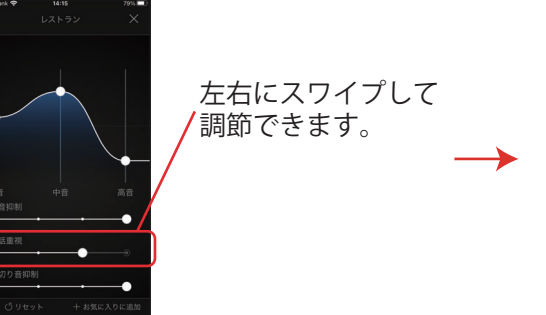

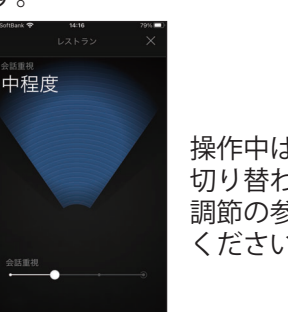

操作中は左の画面に 切り替わるので、 調節の参考にして ください。

【風切り音抑制】(Serene / Achieve / Imagine / Amaze / Trustの17のみ) 風が強い環境下でも快適な聞こえを助けるように、風切り音抑制の調節ができます。

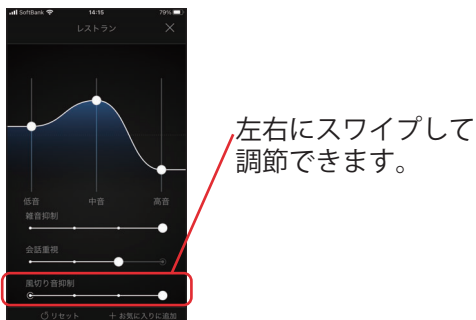

操作中は左の画面に 切り替わるので、 調節の参考にして ください。

# 【お気に入り】

お好みのボリューム調節や機能調節を保存できます。(毎回調節する手間が省けます。) (m) ++(m)= 3 (h)=>0+m 任意の名称に変更できます。 お気に入り ✓「お気に入りに追加」を タップしてください。 登録したい内容を確認する際は、 「概要」をタップします。 お気に入りの「所在地」 お気に入りを保存すると、 を追加できます。これを 「プログラム一覧」 ⊗ #8/6 設定しておくと、その場 メニューに追加されます。 規準:レストラン 所に行った際、自動的に お気に入りを編集・削除 お気に入りプログラムへ するには、左下の「編集」 切り替わります。 をタップし、名称・場所の 編集・削除ができます。 全て完了したら「保存」 をタップします。

- 4 -

# 【補聴器を捜す】

万が一補聴器を紛失してしまった場合は、「My Beltone」を開き「補聴器を捜す」 をタップします。 アプリが補聴器を紛失した場所を捜すお手伝いをします。

📶 SoftBank 🗢 14:18 1 78%  $\times$ 補聴器を捜す 航空写真 3 御園小学校 ロホテル JALシ ティ名古屋 錦 (<sup>で)</sup> 両方 1TE 白川通 ◎ 名古屋市中ス 信号の強度 補聴器に近づくほどバーが長くなります。電源が入っている補聴器が近くにある場合に使用して下さい。 I SoftBank 17.22 a 91% 補聴器を捜す

 $\times$ 航空写真 1丁目 ellið 最後の接続14分前 栄1丁目12-2,460-0008名古屋市中  $\boxtimes$ 信号の強度 補聴器に近づくほどバーが長くなります。電源が入っ ている補聴器が近くにある場合に使用して下さい

マップと航空写真を切り替えられます。

近距離で補聴器を検出した場合、補聴器の距離が 近づいたか遠ざかったかわかります。 画面下の青いバーを参考に補聴器を捜してください。 ※この機能は、補聴器の電源が入っており、 Bluetoothの通信範囲内にあるときのみ使用できます。

最後に通信が切断された場所が表示されます。 補聴器のアイコンをタップすると、最後に通信が 切断された場所と時刻が表示されます。

# 【 Apple Watchでの使用 】

Apple Watchを使用することで、手元で微調節できるようになります。Apple Watchで 使用するには、「HearMax」がインストールされた iOS 端末をご用意ください。

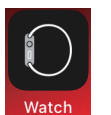

まず、iOS 端末上の「Apple Watch」Appをタップして、 「HearMax」が表示されるまで下にスクロールしてください。

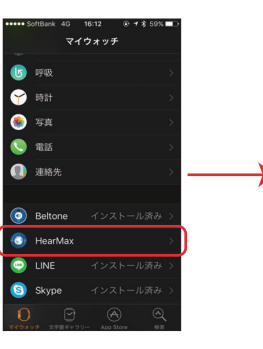

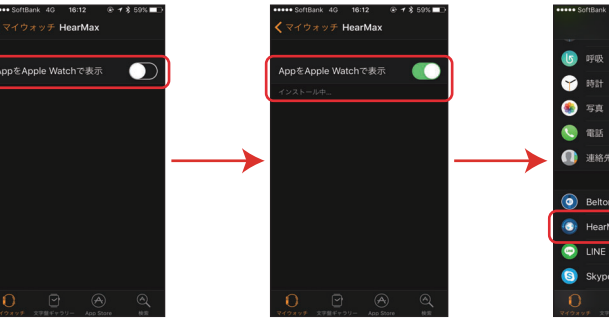

「HearMax」を タップします。

「AppをApple Watchで表示」を オンにしします。 インストールが始まります。

「インストール済み」と 表示されれば完了です。

マイウォッラ

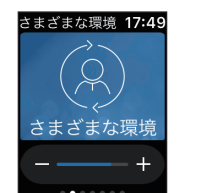

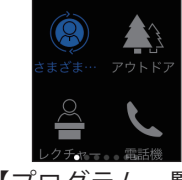

さまざまな環境 17:49

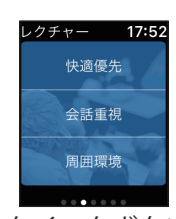

【ホーム画面】 現在のメモリーが 表示されます。

【プログラム一覧】 すると表示されます。

【クイックボタン】 ホーム画面から左にスワイプ ホーム画面から右にスワイプ すると表示されます。

以下の機能は、+-アイコンをタップすることで調節ができます。 画面を強く押すと初期設定にリセットできます。 (※使用できる機能は、補聴器のグレードやメモリーによって異なります。)

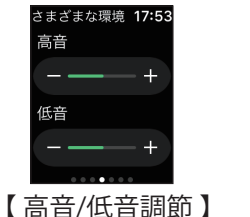

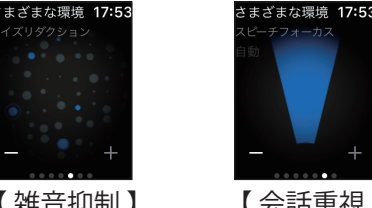

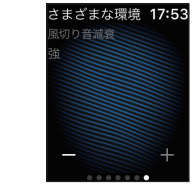

【雑音抑制】

【会話重視】

【風切り音抑制】

#### 【「HearMax」アプリ以外での調節】 【ダイレクト诵信】 ● iOS 端末の場合 ● iOS 端末の場合 対応の iOS 端末と補聴器をペアリングしていただければ、「HearMax」アプリを 対応の iOS 端末と補聴器をペアリングしていただくことで、電話やストリーミングを 使用しなくてもボリューム調節、メモリー切替え、音声ストリーミング等ができます。 直接補聴器から聞くことができます。 ペアリング方法等は1ページの【補聴器とiOS端末のペアリング】をご参照ください。 ペアリングの方法等は、1ページの【補聴器とiOS端末のペアリング】をご参照 ください。 「設定」→「アクセシビリティ」→「ヒアリングデバイス」の順にタップし、 ◎ iOS 端末の設定を変更することでより使いやすくすることができます。 表示されている「〇〇様の補聴器」をタップすると、左の画面が開きます。 ここでボリューム調節、メモリー切替、音声ストリーミング等ができます。 < 通話の音声を必ず補聴器から聞こえるように設定する場合 > 「設定」→「アクセシビリティ」→「ヒアリングデバイス」 →「オーディオルーティング」→「通話オーディオ」の順にタップし、 大様の補聴器 「常にヒアリングデバイスを使用」に「・」入れる。 ① 補聴器名、モデル名、電池残量 大様の補聴器 右 < 動画や音楽の音声を必ず補聴器から聞こえるように設定する場合 > Beltone IMG1763-DPW 「設定」→「アクセシビリティ」→「ヒアリングデバイス」 左右でストリーミングのオンオフが設定出来ます。 → 「オーディオルーティング」 → 「メディアオーディオ」の順にタップし、 「常にヒアリングデバイスを使用」に「・」入れる。 ③ 補聴器とワイヤレス機器のボリューム設定 個別に調整 (両耳同時/片耳ずつの設定) ● Android 端末の場合 - E Serene / Achieve / Imagine / Amaze / Rely (4/3)は、Android OS 10 以上で ④ 補聴器のマイクボリューム設定 Bluetooth 5.0が搭載されている 一部の Android 端末 とのダイレクト通信が可能です。 (音質の調整も可能) (2024年10月現在) 様々な環境 ◎ Android 端末の「設定」→「Bluetooth」からペアリングを行います。 கல் ⑤ プログラム名(「↓」のものが現在) ※ お手持ちの Android 端末が、ダイレクト通信可能かどうか 屋外用 の確認は、右の OR コードからご確認いただけます。 ※ Trust は Android OS のバージョンによらずダイレクト通信非対応です。 6 ライブリスニングの開始 (ご使用の iOS 端末をボイスリンクのように使用できます) **ダイレクト通信非対応**の補聴器本体、 Android 端末または Android OS において ⑦ 現在接続されている補聴器とのペアリングを 通話したり音楽のストリーミングを行いたい場合は、フォンリンク2(別売り)を 解除します。 ご使用ください。 ※ Android 端末は機種により操作方法等が異なるため、操作の詳細につきましては ● Android 端末の場合 お求めのスマートフォン販売店様へお問い合わせをお願いします。 「HearMax」アプリ以外で通話、音声ストリーミング、ボリューム調節、プログラム の切替え等を行いたい場合は、フォンリンク2(別売り)が必要となります。

※ Rely (2 / 1)は「HearMax」のみの対応で、ダイレクト通信は非対応です。 「HearMax」を使用する際には「HearMax」アプリを開き、指示に従って設定を 行ってください。

-6-